### Panopto Faculty Training

University of Delaware 11/1/2018

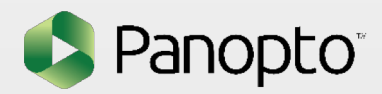

### Agenda for the Session

- How other schools are using Panopto
- Overview of how Panopto works
- Viewing videos in Panopto
- Uploading videos to Panopto
- Recording videos with Panopto
- Edit sections out of your recordings
- Student Assignment Folders
- Video Statistics
- Questions

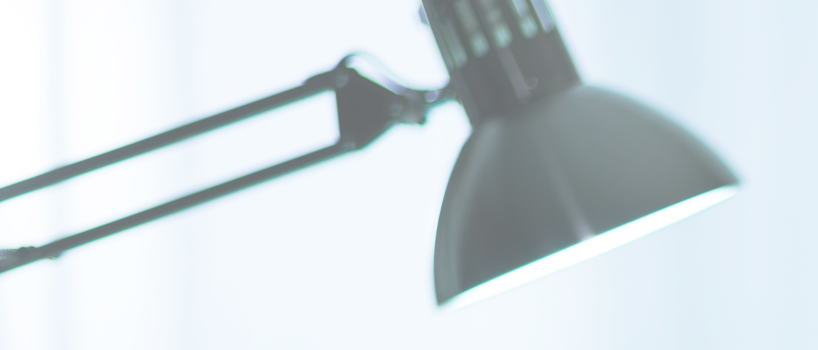

### What is Panopto?

## Panopto is the Easiest Way to Capture and Manage Your Videos

An accessible, secure library for all your videos

Fully integrated with your single sign-on

Easy-to-use software for recording

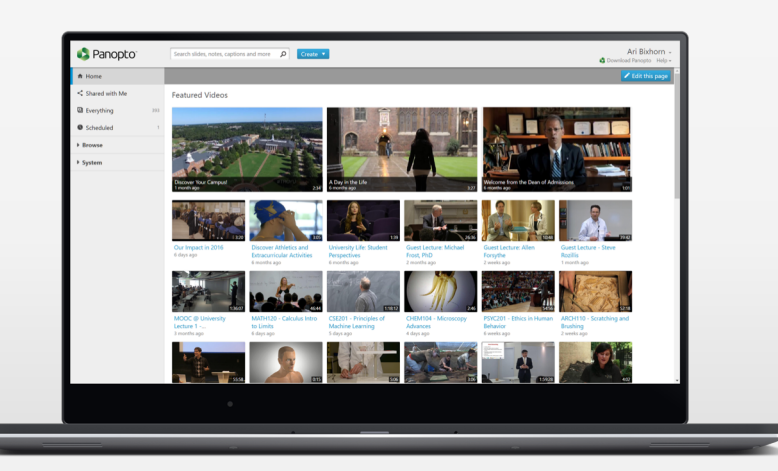

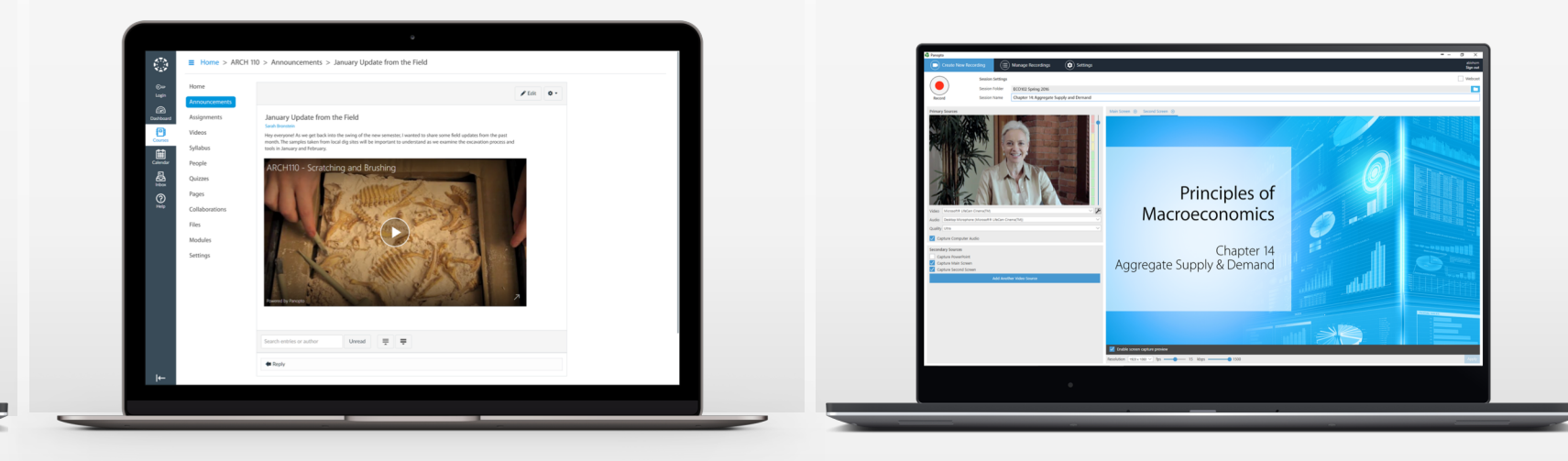

### How Other Schools are Using Panopto

### Record Lectures and Labs

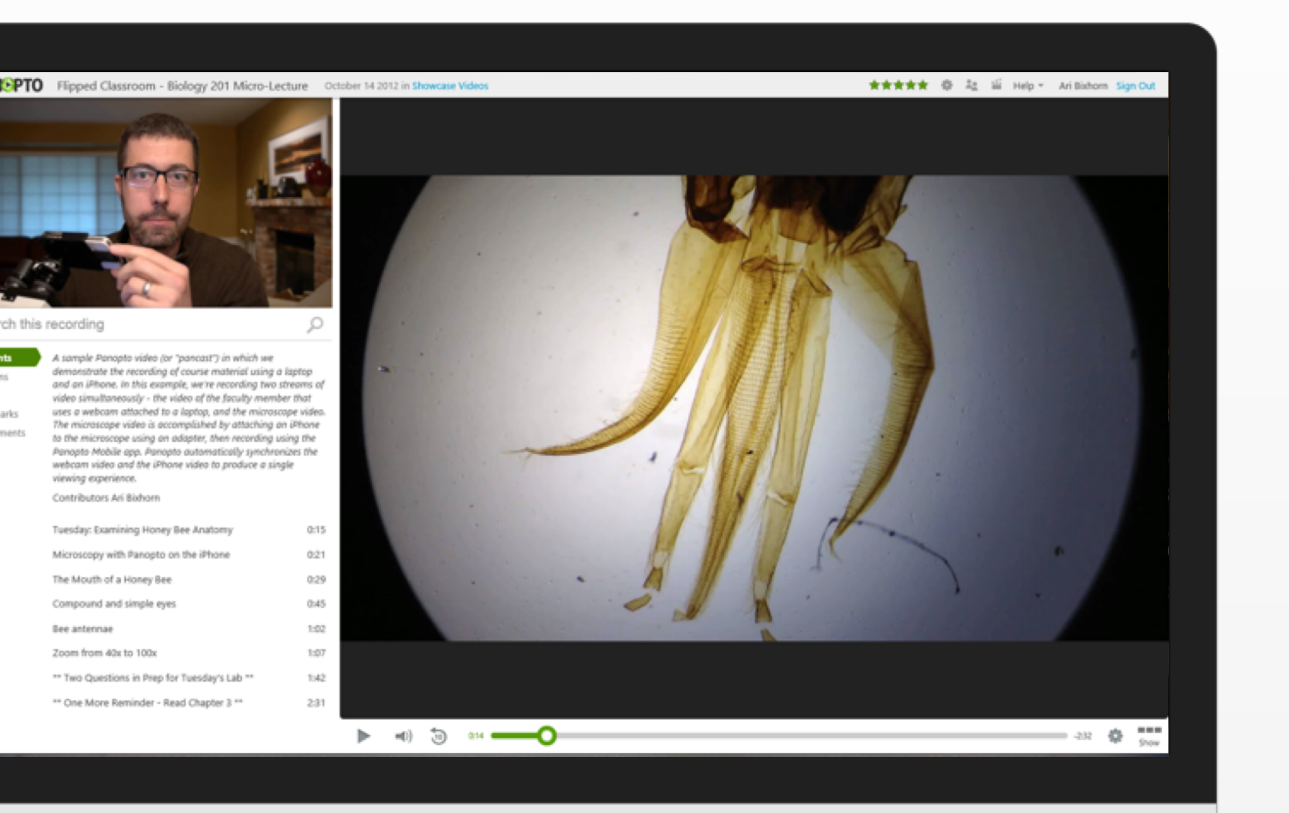

- Allow students to re-watch lectures to understand difficult concepts
- Allow absent students to see what they missed
- Easily review for tests
- Start your own recordings or schedule for a hands-free experience.

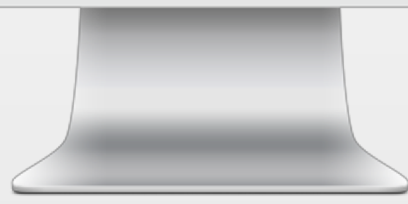

### Flip the Classroom

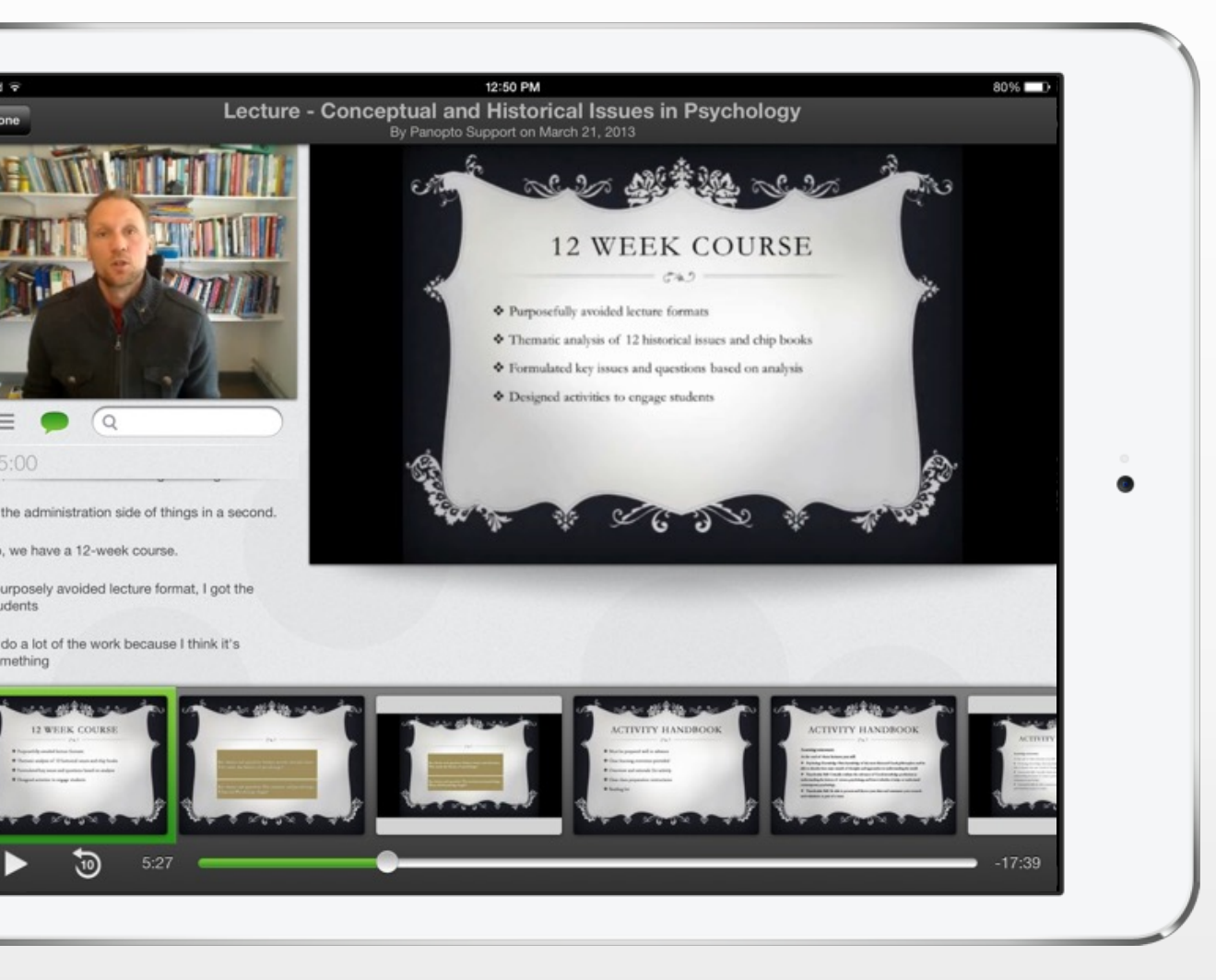

- More time for in class discussion and activities
- Increases interactions between students and instructors
- 71% of teachers who flipped their classes noticed improved grades, and 80% reported improved student attitudes as a result.

### Make Assignments Interactive

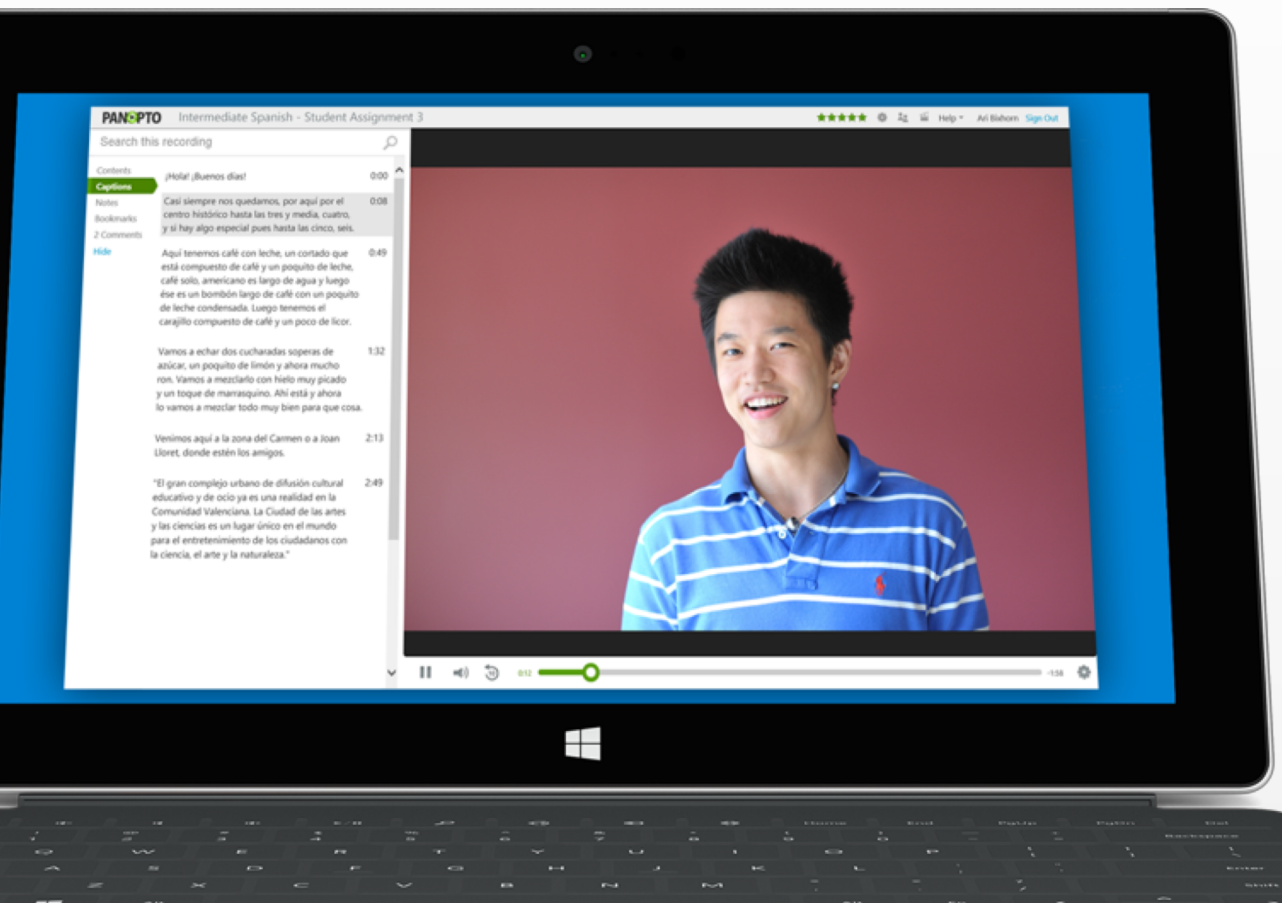

- Have students record video
- Add quizzes to your video

### Make Video Available on Mobile

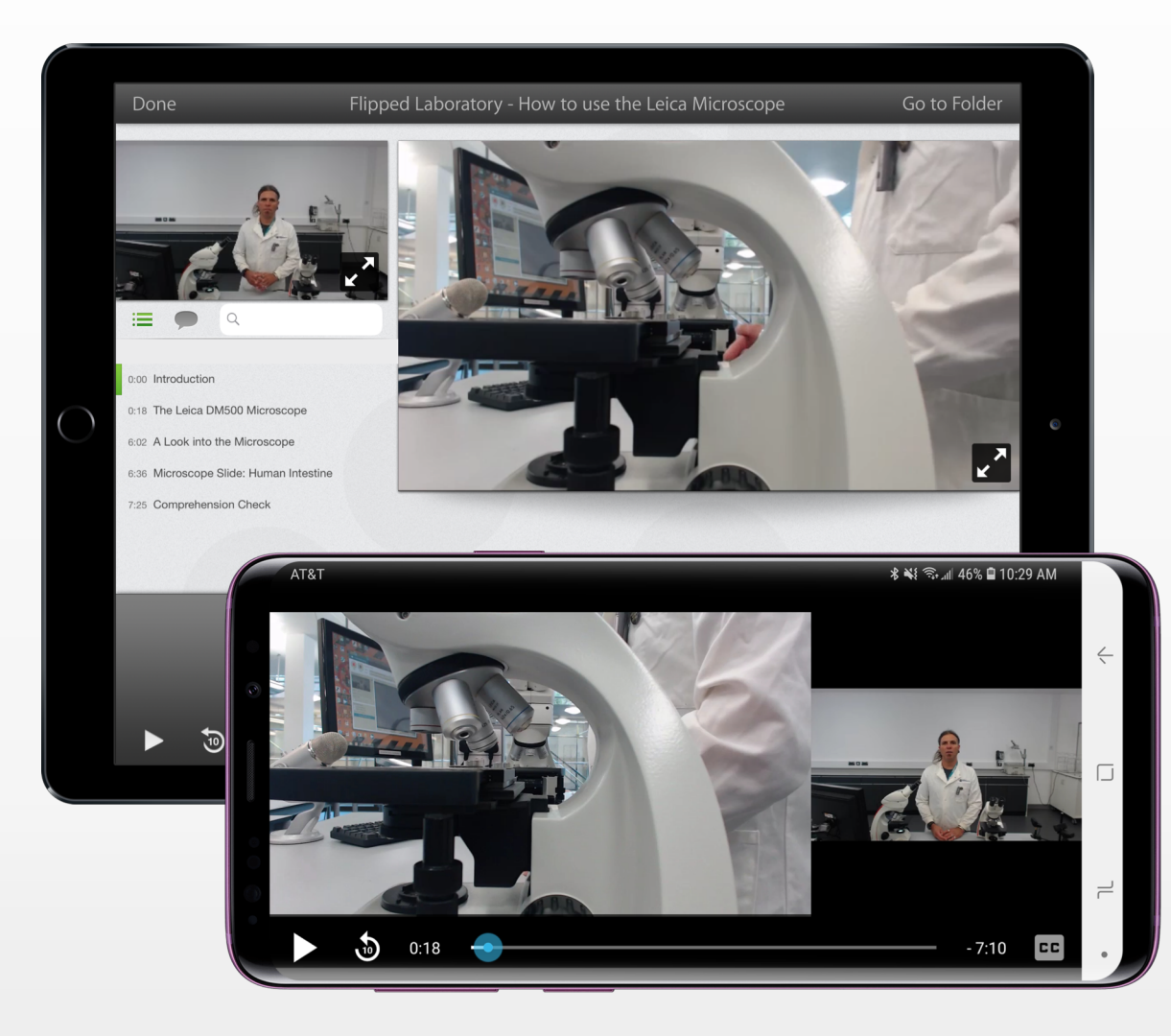

- Apps for iOS and Android
- Upload video into the library easily from your device
- Search for and watch video from anywhere

### Broadcast Campus Events or Lectures

- Guest lectures, musical performances, graduations
- Use any Windows or Mac computer with any camera
- Reach thousands on campus or around the world

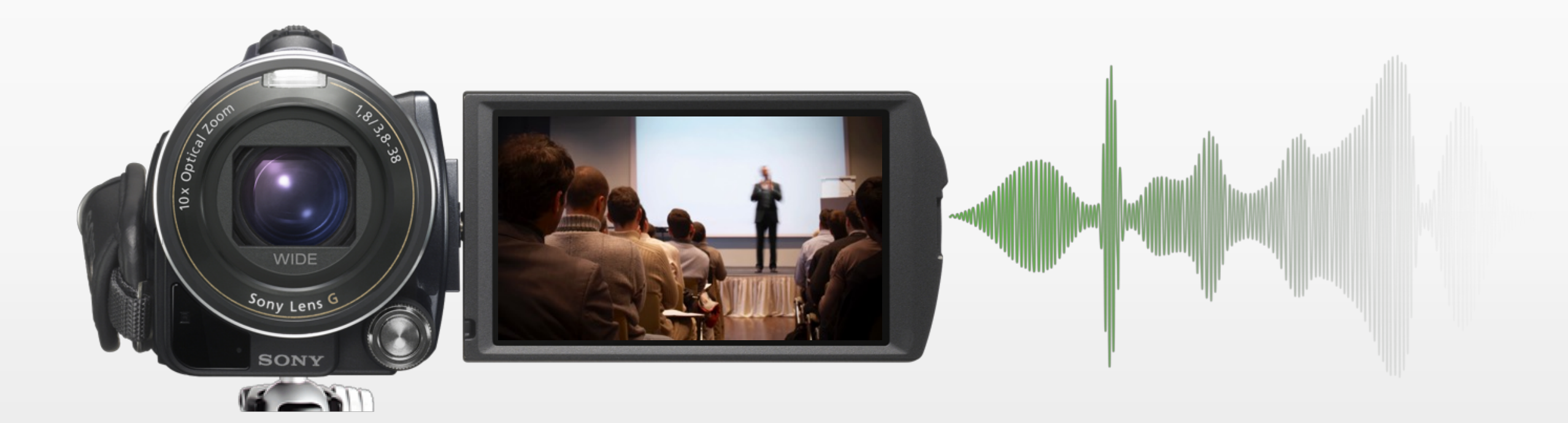

### Panopto in a Nutshell

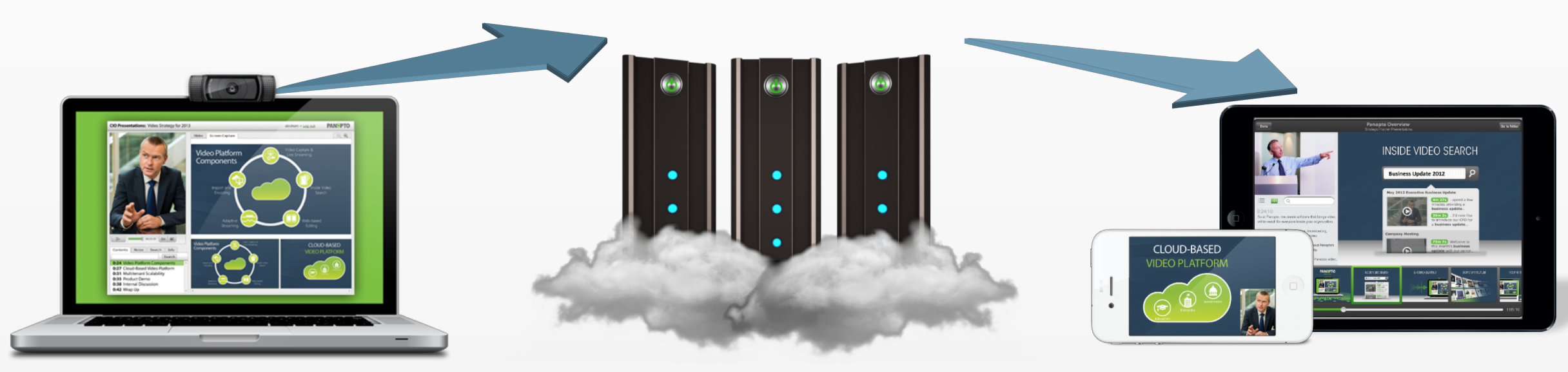

Record Video from Any Device Store Your Videos in a Secure Library Search for Content Inside Your Videos

### Accessing Panopto

- You can access Panopto at https://udel-chs.hosted.panopto.com/
- At the above link, you can use your Udel Single Sign-On credentials to login

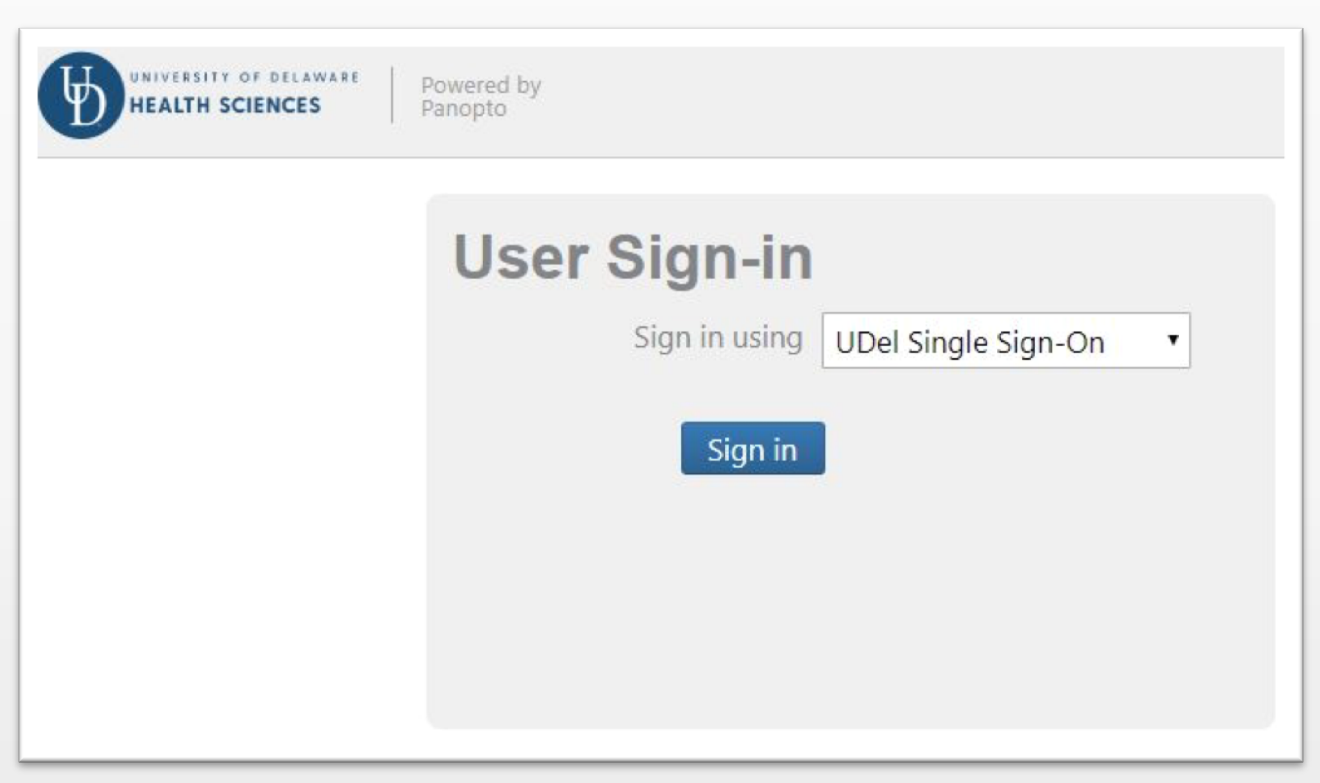

### Tour of your Video Library

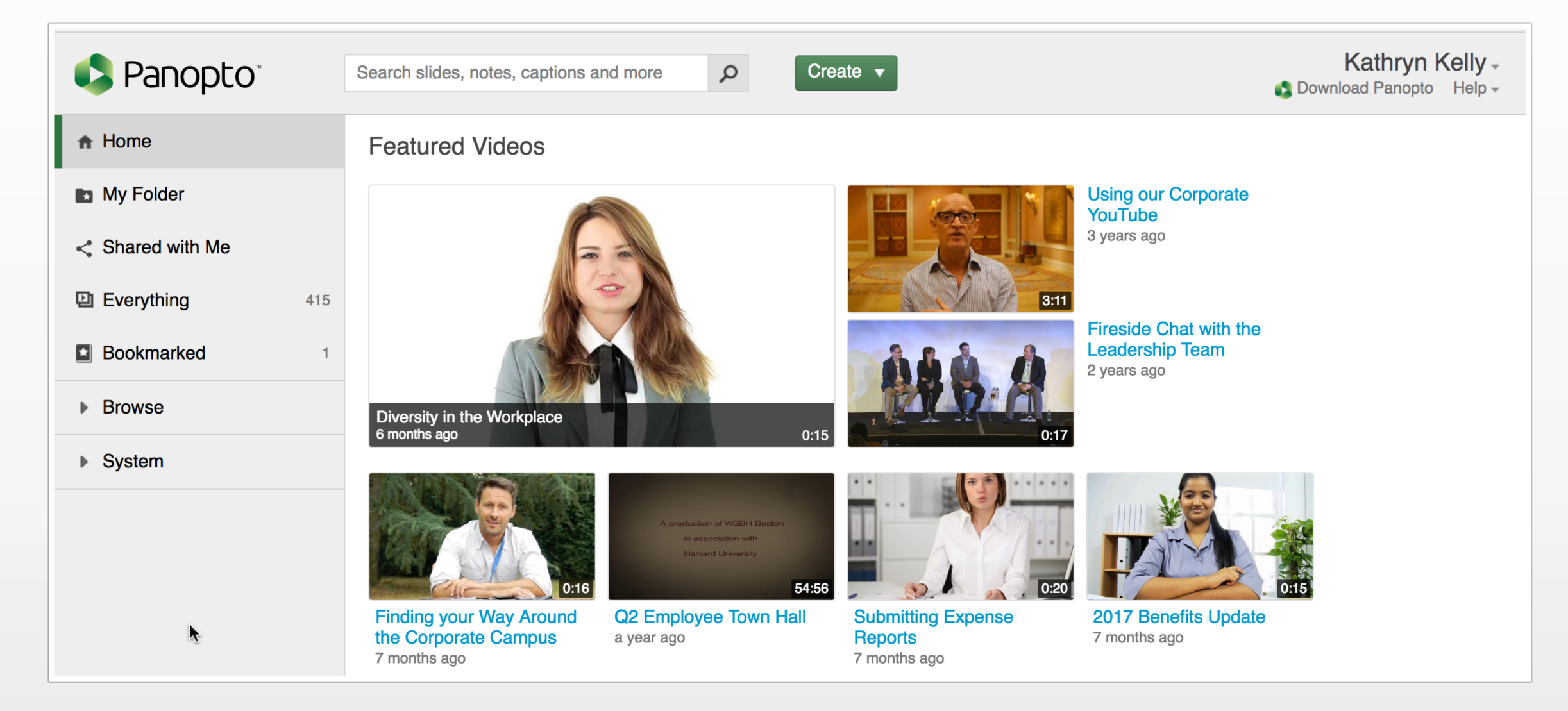

### Search

- Video Titles
- What is said
- Words on screen
- Words on slides

| blood                                                                                                    | Create V                                                                                                    |  |  |  |  |
|----------------------------------------------------------------------------------------------------|----------------------------------------------------------------------------------------------------|--|--|--|--|
| Search Results for blood in Everything                                                                                                    |                                                                                                    |  |  |  |  |
| C Refresh Sort by: Name Duration Date L                                                                                                    | _ocation Rating Relevance ▼                                                                                                    |  |  |  |  |
| Common Causes of HHS  Patient-related  Infraction  Control  Provider-related  Lack of aggressive  Control  Infraceguate function  Infraceguate function  Infrace | Healthcare - Complications in Older Adults with Diabetes<br>9 years ago in Provider Education<br>In this session                                                                                                    |  |  |  |  |
| - 0.001/0.00096     - 0.001     - 0.001     - 0.00     - 0.00     - 0.00     - 0.001     - 0.001     - 0.001     - 0.001     - 0.001     - 0.001     - 0.001     - 0.001     - 0.001     - 0.001     - 0.001     - 0.001     - 0.001     - 0.001     - 0.001     - 0.001     - 0.001     - 0.001     - 0.001     - 0.001     - 0.001     - 0.001     - 0.001     - 0.001     - 0.001     - 0.001     - 0.001     - 0.001     - 0.001     - 0.001     - 0.001     - 0.001     - 0.001     - 0.001     - 0.001     - 0.001     - 0.001     - 0.001     - 0.001     - 0.001     - 0.001     - 0.001     - 0.001     - 0.001     - 0.001     - 0.001     - 0.001     - 0.001     - 0.001     - 0.001     - 0.001     - 0.001     - 0.001     - 0.001     - 0.001     - 0.001     - 0.001     - 0.001     - 0.001     - 0.001     - 0.001     - 0.001     - 0.001     - 0.001     - 0.001     - 0.001     - 0.001     - 0.001     - 0.001     - 0.001     - 0.001     - 0.001     - 0.001     - 0.001     - 0.001     - 0.001     - 0.001     - 0.001     - 0.001     - 0.001     - 0.001     - 0.001     - 0.001     - 0.001     - 0.001     - 0.001     - 0.001     - 0.001     - 0.001     - 0.001     - 0.001     - 0.001     - 0.001     - 0.001     - 0.001     - 0.001     - 0.001     - 0.001     - 0.001     - 0.001     - 0.001     - 0.001     - 0.001     - 0.001     - 0.001     - 0.001     - 0.001     - 0.001     - 0.001     - 0.001     - 0.001     - 0.001     - 0.001     - 0.001     - 0.001     - 0.001     - 0.001     - 0.001     - 0.001     - 0.001     - 0.001     - 0.001     - 0.001     - 0.001     - 0.001     - 0.001     - 0.001     - 0.001     - 0.001     - 0.001     - 0.001     - 0.001     - 0.001     - 0.001     - 0.001     - 0.001     - 0.001     - 0.001     - 0.001     - 0.001     - 0.001     - 0.001     - 0.001     - 0.001     - 0.001     - 0.001     - 0.001     - 0.001     - 0.001     - 0.001     - 0.001     - 0.001     - 0.001     - 0.001     - 0.001     - 0.001     - 0.001     - 0.001     - 0.001     - 0.001     - 0.001     - 0.001     - 0.001     - 0.001       | <ul> <li>1:40 And any infection of course will affect the <b>blood</b> glucose control</li> <li>1:48 so their <b>blood</b> glucose levels continue to climb and of course the</li> <li>6:27 we want to make sure we're encouraging monitoring. Monitor the <b>bl</b></li> <li>6:32 If they even suspect a low <b>blood</b> sugar they should be checking</li> <li>13:31 cognitive function is directly related to <b>blood</b> glucose level</li> </ul> |  |  |  |  |
| Aspirin maintains blood flow through<br>narrowed vessels<br>Aspirin<br>COX-2 Inhibitor<br>Anti-Inflammatory<br>Reduced clotting &<br>platelet formation                                                                                                    | California State University - Student Colloquium<br>6 years ago in Provider Education<br>In this session<br>10:08 to maintain blood vessel dilation<br>16:05 One example of EPCs differentiating into blood<br>1:10:29 and form a blood clot.<br>1:11:23 genetics, high blood pressure<br>2:05:30 like a blood transfusion.                                                                                                    |  |  |  |  |

### Viewing Videos

Key Features:

- Search
- Table of contents
- Closed captioning
- Variable speed playback
- Switch between streams
- Notes/Discussion/ Bookmarks

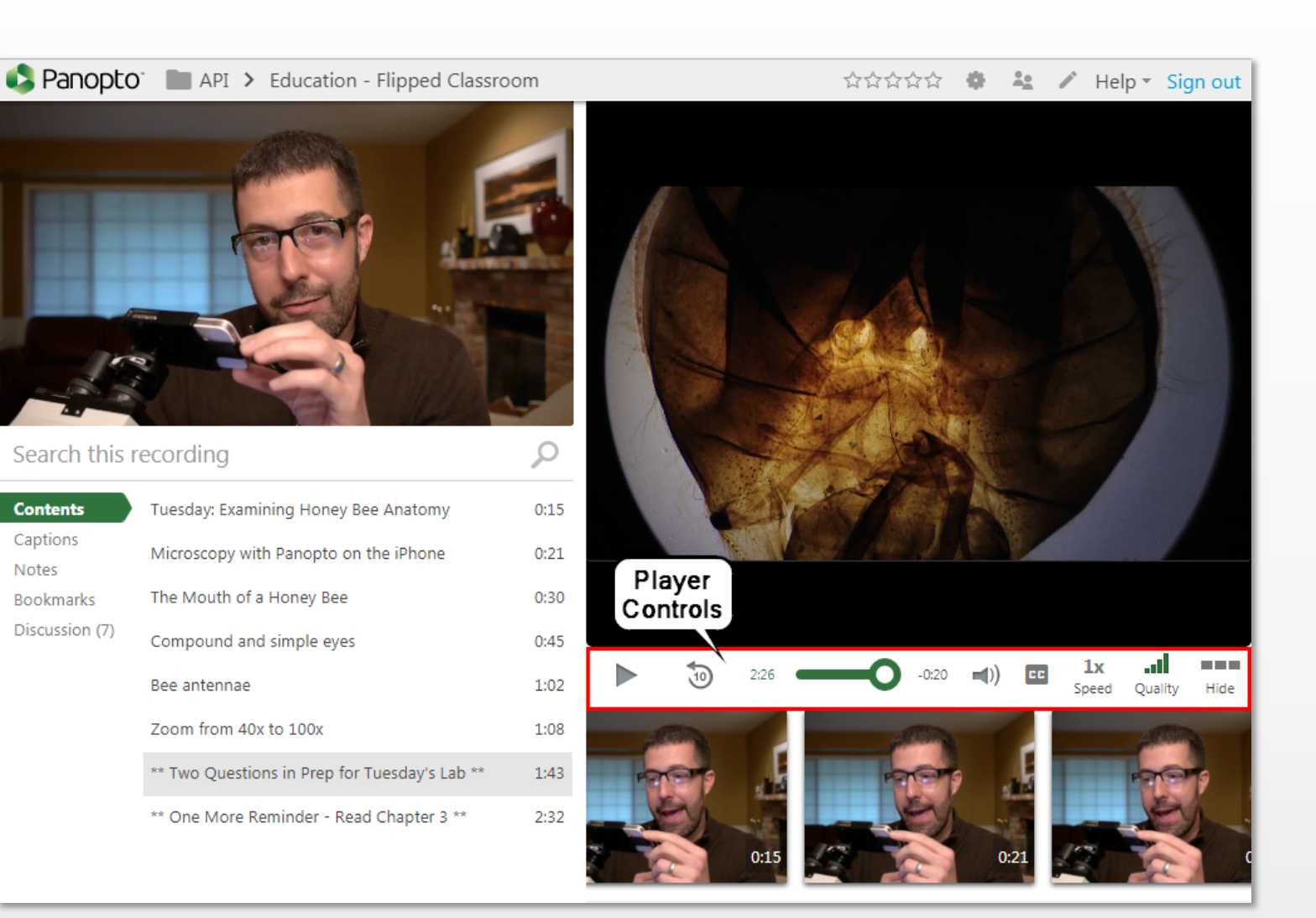

### Uploading Video

- Click on Create > Upload Media
- Drag files into window or click to find on computer.
- Most video file types can be added.

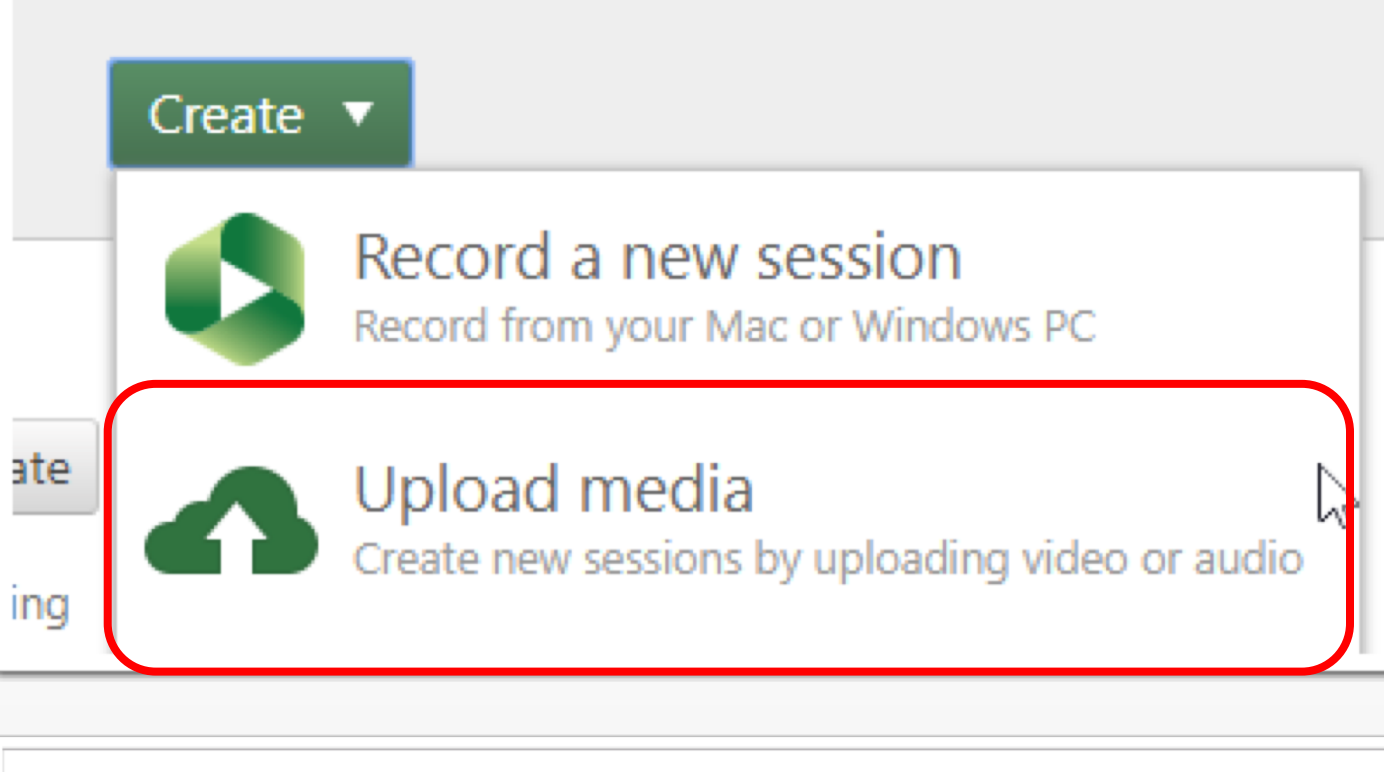

| Add files to My Folder<br>Only you will be able to see what's uploaded | × |
|------------------------------------------------------------------------|---|
| Drag video or audio files here (or click to find on your computer)     |   |

### Using the Create Button

- Click Create > Record a New Session.
- Launch Panopto if already installed.
- Download Panopto Recorder if not installed.
- Mac and Windows versions available.

#### Create 🔻

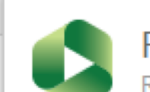

Record a new session Record from your Mac or Windows PC

#### Record a new session × Launch Panopto Launch Panopto If you have Panopto installed, you can launch it from here. (Requires Installation) If Panopto didn't launch, ensure you've downloaded and installed the latest version of Panopto below. Panopto Download Installer Record PowerPoint, video, and audio presentations on your Mac or Windows Windows 7 and up PC. Upload recordings to your Panopto site to share with students and 32-bit coworkers. Download Installer Windows 7 and up 64-bit Download Installer OS X 10.9 and up Download Installer OS X 10.8

### Demo of Video Recording

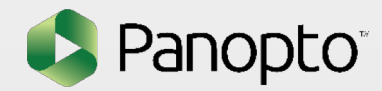

### Recording on Mac

- 1. Change folder and video name.
- 2. Select primary sources.
- 3. Select slides.
- 4. Select secondary sources.

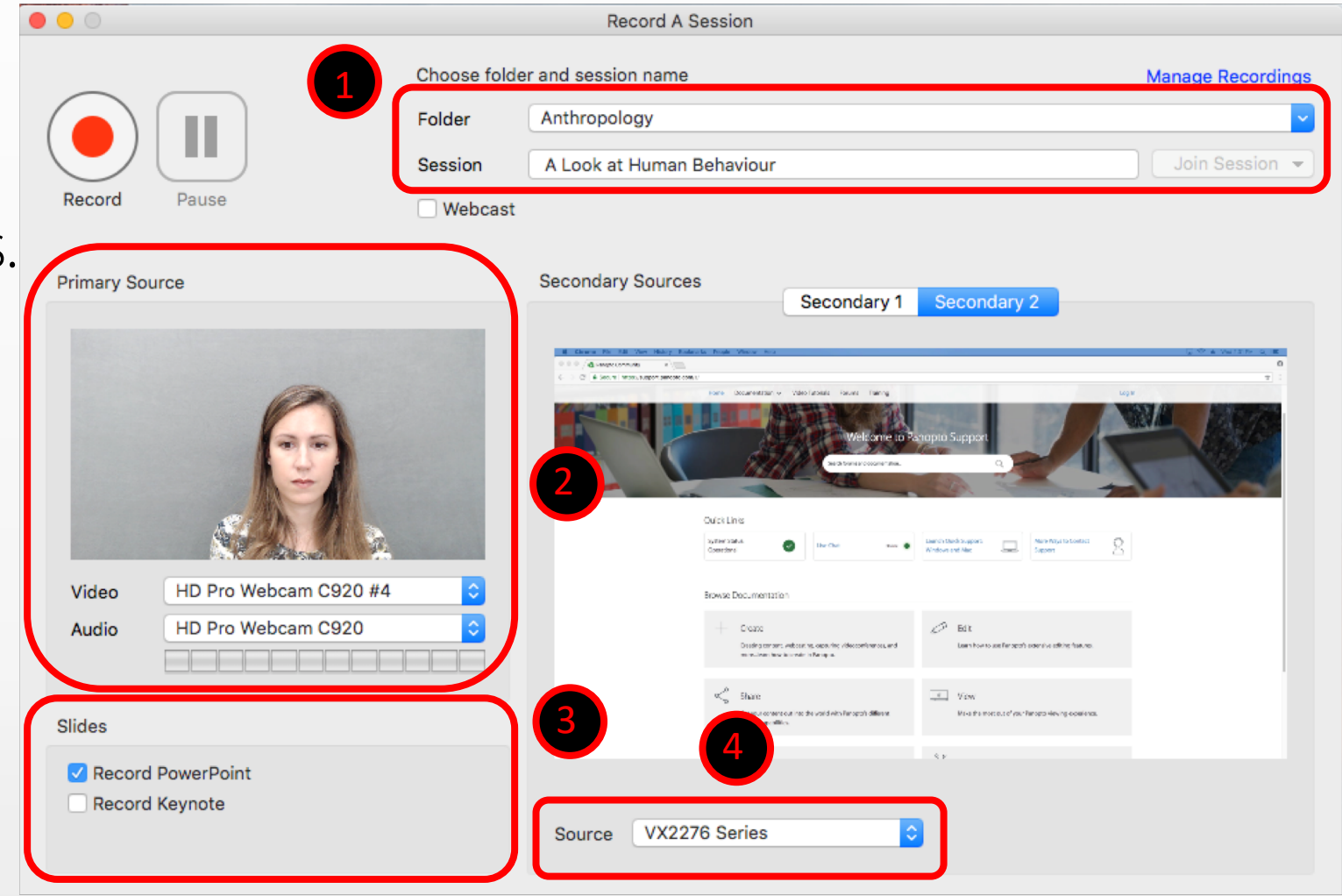

### Recording on Mac – Quality Settings

- 1. Go to Panopto > Preferences.
- 2. Select primary video quality.
- 3. Select secondary video quality.
- 4. Can optimize for motion quality (fps) or resolution.

| Panopto Preferences             |                                                                             |  |  |  |
|---------------------------------|-----------------------------------------------------------------------------|--|--|--|
| Primary Video Quality           | High (resolution)         1280x1024, 12 frames per second, 750kb per second |  |  |  |
| Secondary Video Quality         | Standard (resolution)                                                       |  |  |  |
| , , , , ,                       | 1280x1024, 8 frames per second, 500kb per second                            |  |  |  |
| Local Recording Folder          | /Users/meganseigh/Movies/Panopto Rec Browse                                 |  |  |  |
| Enable Recording Hotkeys        |                                                                             |  |  |  |
| Vpload Recordings Automatically |                                                                             |  |  |  |
| ?                               | Cancel OK                                                                   |  |  |  |

### Record a Video!

- 1. Check username.
- 2. Change folder and video name.
- 3. Select primary sources and quality.
- 4. Select secondary sources.
- 5. Change settings for secondary sources.

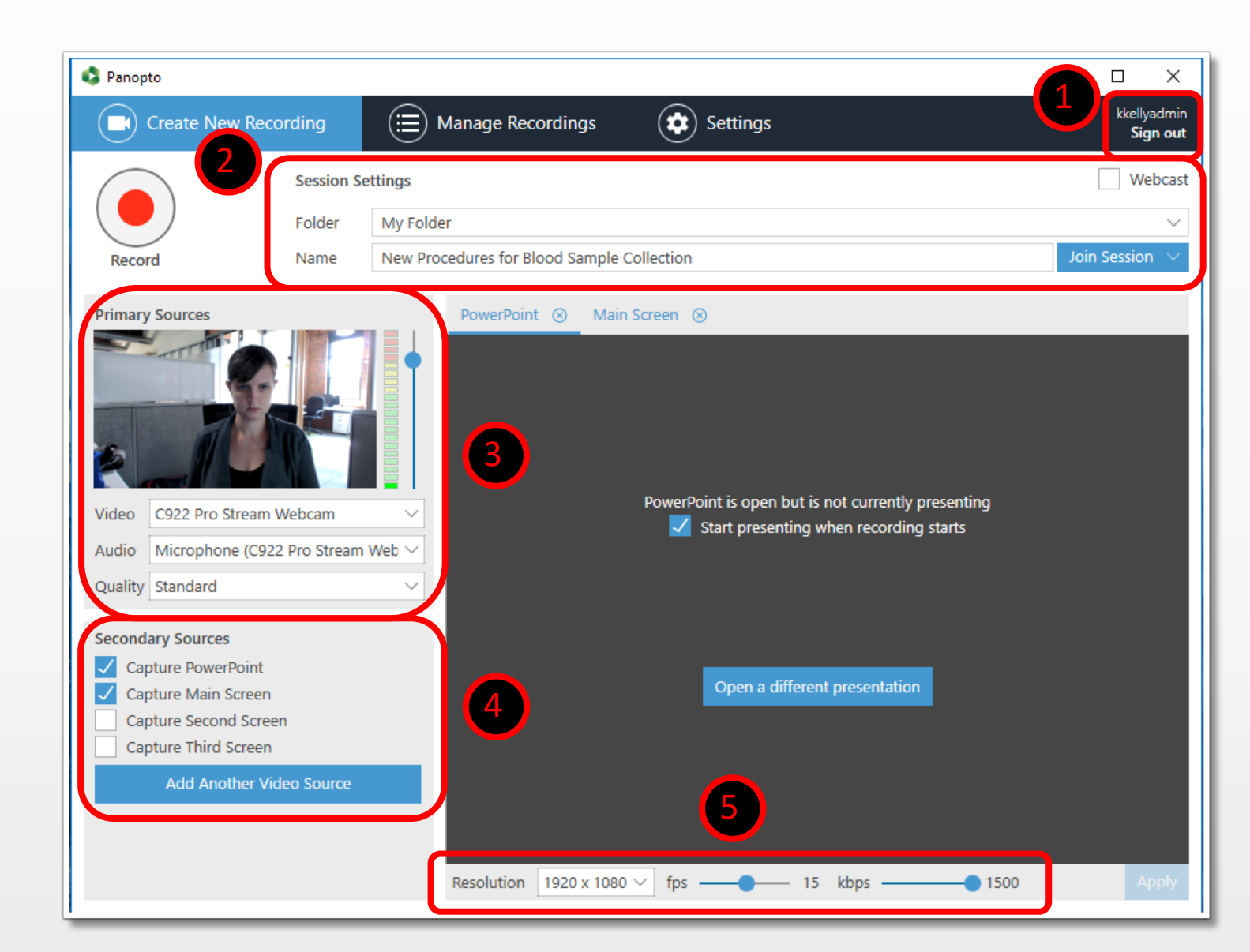

### User Roles

- Viewer
  - Can only view the videos

- Creator
  - Can view and manage content in the areas they have access to.
- Administrator
  - Can view and manage all video and side-wide settings.

| Onboar            | ding Videos 2017                          |                                         | Learn more               | ×      |
|-------------------|-------------------------------------------|-----------------------------------------|--------------------------|--------|
| Overview          | Link   Embed                              |                                         |                          |        |
| Share<br>Settings | https://salesdemo.hosted.panopto.com      | m/Panopto/Pages/Sessions/List.aspx?fold | erID=be7ce5a3-2c82-4ecb- | ada3-e |
| Order<br>Manage   | Who has access:                           |                                         |                          |        |
|                   | Specific people     Only specific users a | nd groups can view or edit sessio       | ons in the folder.       | •      |
|                   | Kathryn Kelly                             | kkelly@panopto.com                      | Can create               | ×      |
|                   | Invite people:                            |                                         |                          |        |
|                   | Rebecca Lessem ×                          |                                         |                          | C      |
|                   | Can view 🜲                                |                                         | Notify people via e      | mail 🗸 |
|                   | Optional: include a personal message      |                                         |                          |        |
|                   |                                           |                                         |                          |        |
|                   |                                           |                                         |                          |        |
|                   | Send and save changes                     | Jancel                                  |                          |        |

### Sharing Settings

- Share a folder or a session by clicking the Share button
- Subfolders can have their own sharing settings or inherit from their Parent
- You can make a video viewable to wider audience or just to a small group

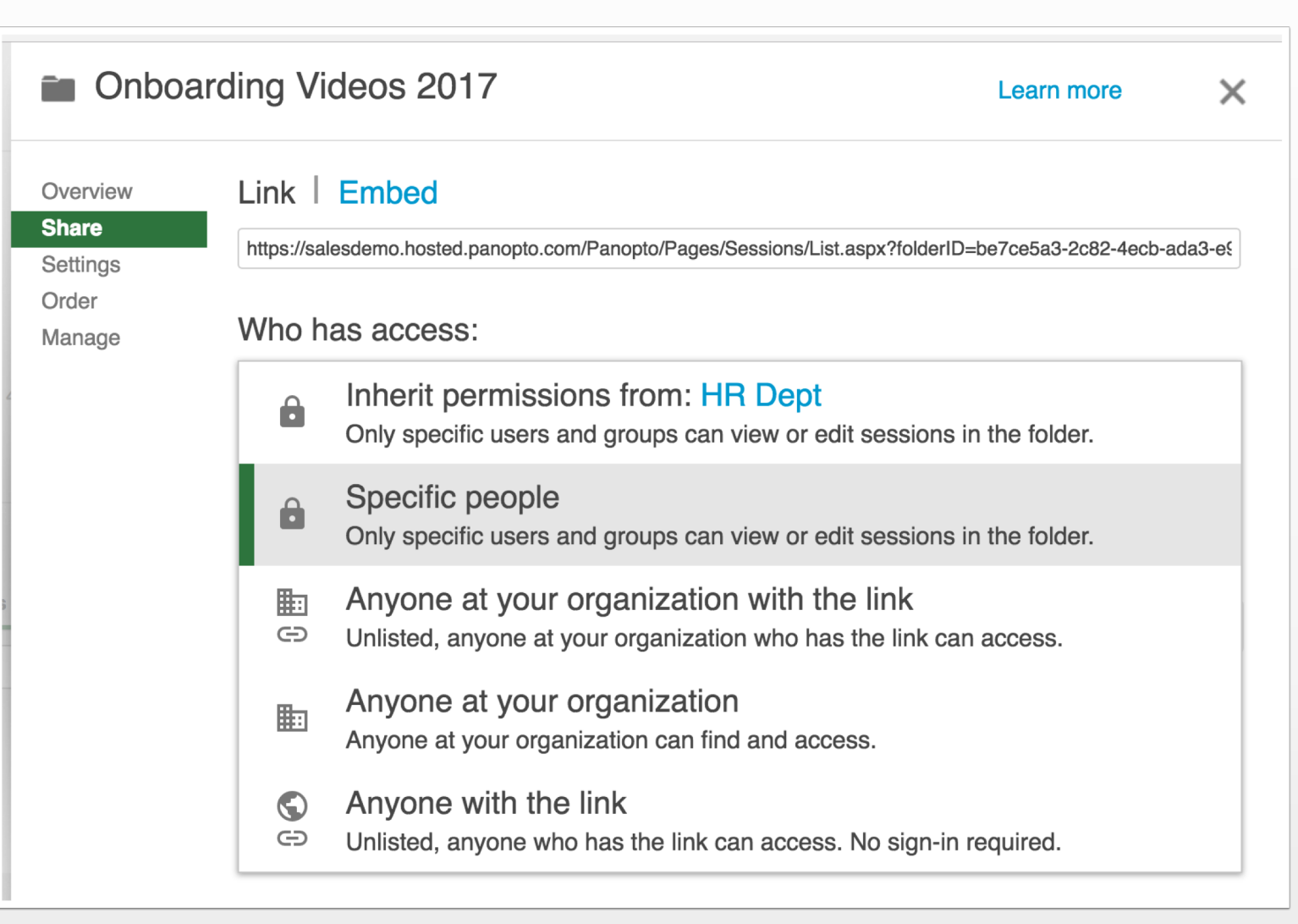

### Access the Editor

- Click the pencil icon.
- Can access from the viewer or the library.

### Tour of the Video Editor

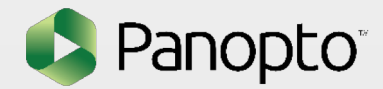

### Trim a section from your video!

- Click on scissors icon.
- Click and drag to cut a section.
- Click and drag on a secondary video source to cut just that source.
- Publish when finished.

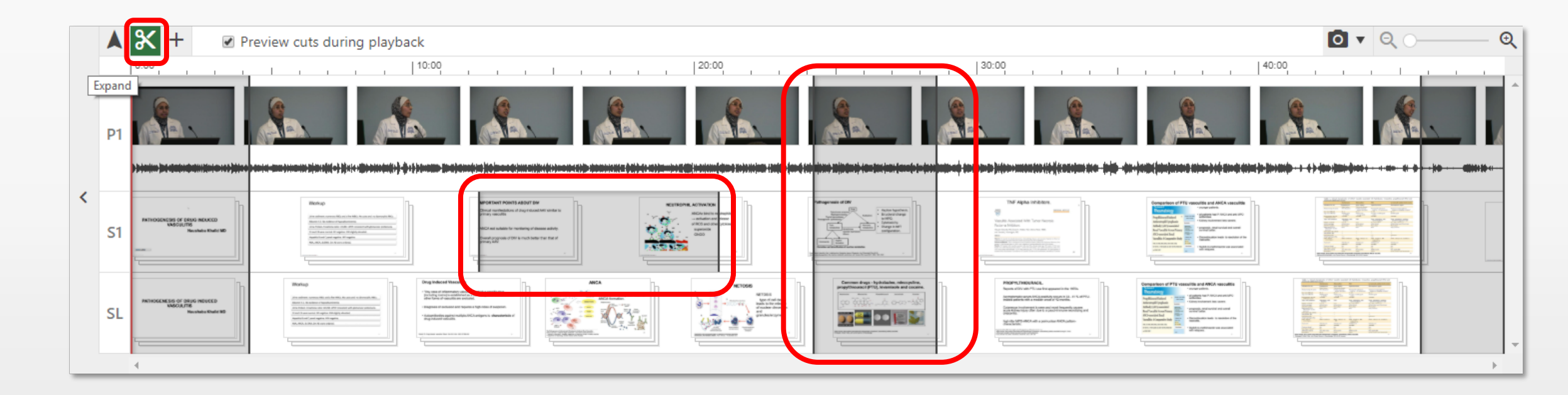

### Assignment Folders

- Student assignment folders allow students to submit video homework
- Create an assignment folder in the settings for a class folder
- All students who can view in the class folder will be able to create in the assignment folder automatically

#### Archaeology

# Overview Folder Information Share Name Archaeology Edit Settings Parent folder -- Top level folder -- Edit Order Description Edit Assignment Folder Create Assignment Folder Create Assignment Folder

An assignment folder is a subfolder that shares its user list with its parent folder, but gives the users some additional privileges.

Assignment folders enable Viewer users in their parent folder to create and manage their own content, while preventing them from viewing other users' content that has not been explicitly shared or made public.

| Archaeology [assignments] |                                                         | Learn more                                       | ×    |
|---------------------------|---------------------------------------------------------|--------------------------------------------------|------|
| Overview                  | Assignment folder access is determined b                | y permissions on the parent folder.              |      |
| Share                     | Assignment folders enable Viewer users in their parent  | folder to create and manage their own content,   |      |
| Settings                  | while preventing them from viewing other users' content | that has not been explicitly shared or made publ | lic. |
| Order                     | Control access using the pare                           | nt folder's share page                           |      |
| Manage                    |                                                         |                                                  |      |
|                           |                                                         |                                                  |      |

### **Viewer Statistics**

- Click Statistics button to open for folder or video
- See views over a selected time range
- See views by time in video
- See list of viewers
- Download statistics

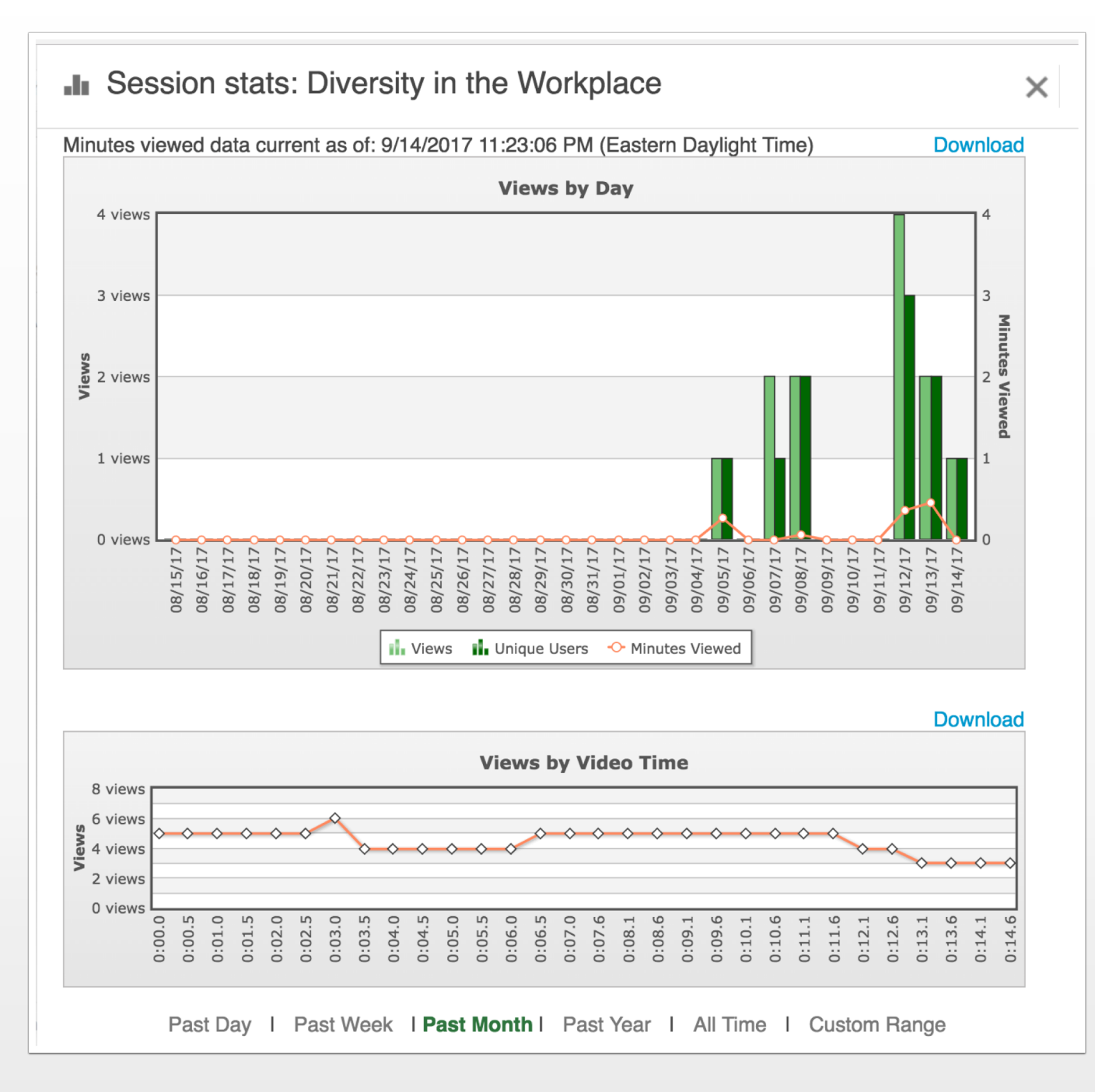

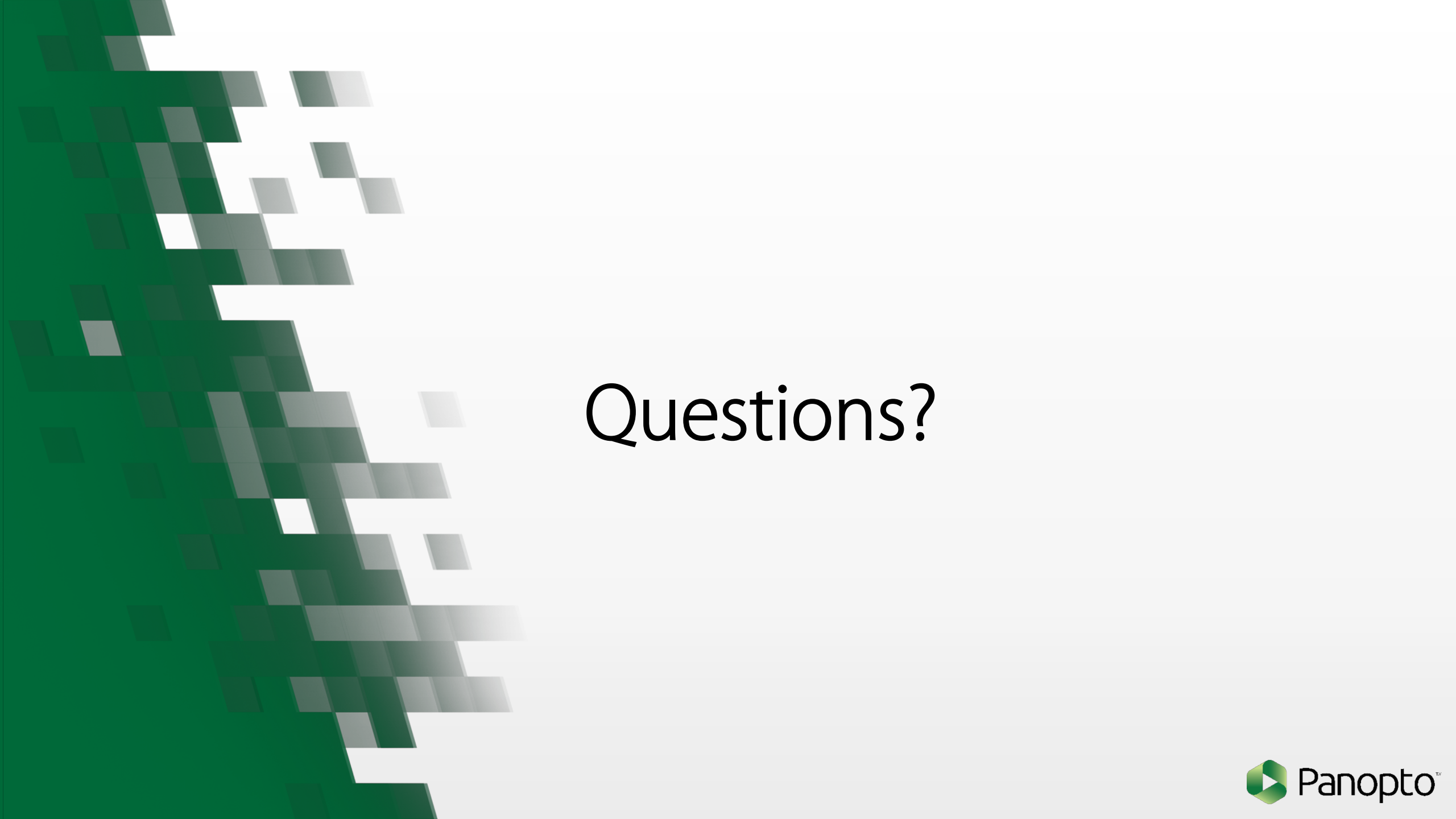